# TopSpy.cz®

# Manuál Voděodolná mini kamera IP55D Dual WiFi Tuya

#### Obsah

- 1. Schéma
- 2. Nabíjení
- 3. Vložení MicroSD/SIM karty
- 4. Zapnutí/vypnutí zařízení
- 5. Instalace aplikace Tuya Smart
- 6. Párování s aplikací Tuya Smart
- 7. Ovládání přes aplikaci
- 8. Reset

## 1. Schéma

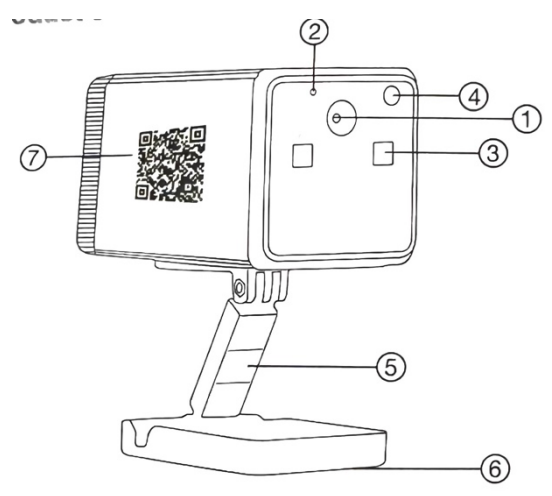

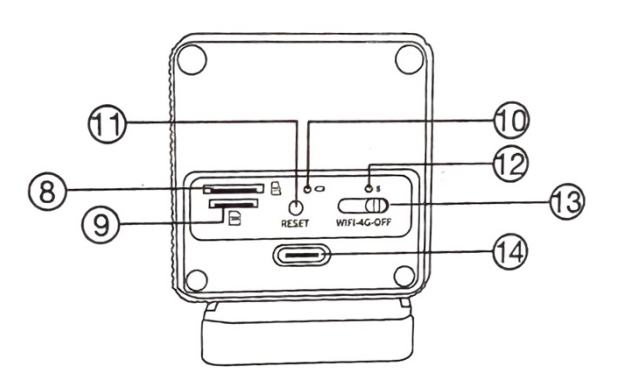

- 1. Objektiv kamery
- 2. Mikrofon
- 3. Neviditelné LED diody pro noční vidění
- 4. Světelné čidlo
- 5. Držák
- 6. Magnet
- 7. Identifikátor zařízení
- 8. Slot na MicroSD kartu

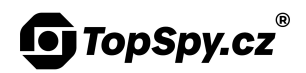

- 9. Slot na SIM kartu
- 10. LED dioda nabíjení
- 11. Tlačítko pro reset
- 12. LED dioda provozní (zelená)
- 13. Přepínač WiFi / 4G / vypnutí zařízení
- 14. USB-C konektor

## 2. Nabíjení

Připojte zařízení USB-C kabelem do běžného 5V USB adaptéru nebo počítače.

Probíhající nabíjení indikuje **svítící červená** dioda. Když je zařízení plně nabité, **svítí modrá** dioda. Nabíjení trvá cca 8 hodin. Stav baterie lze zkontrolovat v aplikaci.

#### 3. Vložení MicroSD/SIM karty

Vložte kartu tak, aby kontakty směřovaly směrem dolů k držáku. Zasuňte kartu, dokud neuslyšíte zacvaknutí.

#### 4. Zapnutí/vypnutí zařízení

Před prvním použitím zařízení **nabijte**.

Zapněte zařízení posunutím přepínače do polohy "WiFi", pokud kameru budete mít připojenou k WiFi síti, případně do polohy "4G", pokud budete používat mobilní data.

Rozsvítí se zelená provozní dioda, což indikuje zapnuté zařízení.

Zařízení vypnete posunutím přepínače do polohy "OFF". Dioda zhasne.

#### 5. Instalace aplikace Tuya Smart

Na svém mobilním telefonu v obchodě "Google Play" nebo "App Store" vyhledejte aplikaci "**Tuya Smart**". Případně **naskenujte QR kód** níže.

QR kód pro stažení aplikace:

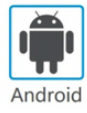

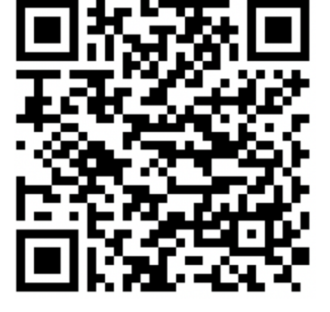

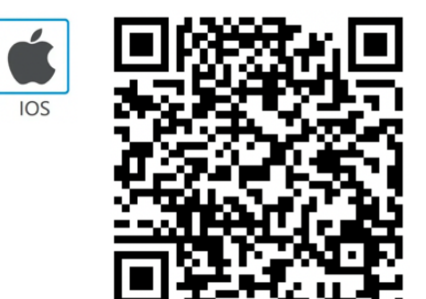

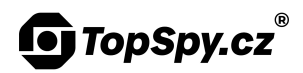

Nainstalujte aplikaci a udělte ji požadovaná oprávnění. V případě výzvy aplikaci aktualizujte pro zajištění správné funkčnosti.

Přihlaste se buď svým Google účtem kliknutím na tlačítko "Přihlásit se s existujícím účtem", nebo si vytvořte nový účet kliknutím na tlačítko "Registrovat". Pokud vytváříte nový účet, zadejte svůj email, zadejte ověřovací kód z emailu a vytvořte si heslo. Udělte aplikaci požadovaná oprávnění.

#### 6. Párování s aplikací Tuya Smart

Před prvním použitím kameru **nabijte**.

Ujistěte se, že **kamera i mobilní telefon** mají dostatečný **signál vaší WiFi** sítě. Pokud se připojení nezdaří, přemístěte kameru i mobilní telefon **blíže** ke svému WiFi routeru.

**Zapněte** kameru posunutím přepínače do polohy "**WiFi**". Rozsvítí se provozní dioda. **Vyčkejte** cca 20 sekund, dokud nezačne dioda **pomalu blikat** (interval cca 2 sekundy), což indikuje, že je zařízení v režimu párování.

V aplikaci na záložce "**Můj domov**" klikněte vpravo nahoře na tlačítko **+** a následně na "**Add Device**". **Zapněte Bluetooth** kliknutím na tlačítko "**Turn on now**" a "**Povolit**". V případě výzvy udělte aplikaci požadovaná oprávnění tlačítkem "**Continue**". V seznamu "**Přidat ručně**" vyhledejte "**Fotoaparát a zámek**" a vyberte "**Kamera (Wi-Fi)**".

Opakovaně klikněte na tlačítko "**Next**". Vyberte svou **WiFi síť**, zadejte heslo, klikněte na tlačítko "**Další**" a potvrďte kliknutím na tlačítko "**Confirm and Proceed**".

Dlouze (cca 10 sekund) **podržte resetovací tlačítko** na kameře, dokud nezačne dioda **rychle blikat** (interval několikrát za sekundu). **Uvolněte** resetovací tlačítko.

**QR kód** zobrazený na displeji **nasměrujte do objektivu kamery** ze vzdálenosti cca **15 cm**. Po úspěšném načtení kódu začne dioda opět **blikat pomalu**. Klikněte na tlačítko "**Ozve se pípnutí**" (ve skutečnosti se pípnutí neozve). Vyčkejte.

Po úspěšném připojení uslyšíte cvaknutí kamery a uvidíte v aplikaci kameru "**CIP55D Dual WiFi**". Kameru můžete přejmenovat hned nebo později v nastavení. Pokračujte kliknutím na tlačítko "**Dokončeno**". V aplikaci nyní uvidíte **živý přenos** z kamery. Kameru kdykoliv naleznete v seznamu na záložce "**Můj domov**".

#### 7. Ovládání přes aplikaci

Možnosti nahrávání, přehrávání záznamů, detekci pohybu, časový rozvrh, živý přenos, notifikace a další funkce nastavte v **aplikaci Tuya Smart**. Viz **samostatný manuál k aplikaci**.

#### 8. Reset

**Vypněte** zařízení. **Podržte** (aspoň 10 sekund) tlačítko pro **reset**. Následně kameru znovu připojte v aplikaci.